Upgrade Your PACER Account

Legacy PACER Account: PACER Account created prior to August 11, 2014

User has a Legacy PACER Account

| STEP | ACTION                                                                                                    |  |  |
|------|----------------------------------------------------------------------------------------------------|--|--|
| 1    | Go to <u>www.pacer.gov</u>                                                                                                    |  |  |
| 2    | Select Manage My Account.                                                                                                    |  |  |
|      | Manage My Account Case Search Sign In<br>PACER<br>PUBLIC ACCESS TO COURT ELECTRONIC RECORDS                                                                                                    |  |  |
| 3    | Login using your current PACER Username and Password.                                                                                                    |  |  |
| 4    | The account type is listed as a Legacy Account. Select Upgrade Link.    Account Number 2654003   Username us4631   Account Balance \$0.00   Case Search Status Active   Account Type Legacy PACER Account (Upgrade)                                                                                                    |  |  |
| 5    | Update and/or complete the required information. Select <b>Submit</b> .<br>In the Person tab, select the user type that best describes your role.<br><b>TIP:</b><br>Most Users will<br>select either:<br>• Attorney<br>• Individual<br>Select User Type<br>FEDERAL GOVERNMENT<br>FEDERAL JUDICIARY<br>STATE OR LOCAL GOVERNMENT<br>INDIVIDUAL<br>STUDENT<br>PLAINTIFF, DEFENDANT, OR DEBTOR IN A CASE<br>ATTORNEY |  |  |

| STEP                                                                                                 | ACTION                                                                                                    |                                                                        |                                                                                                    |  |
|----------------------------------------------------------------------------------------------------|----------------------------------------------------------------------------------------------------|------------------------------------------------------------------------|----------------------------------------------------------------------------------------------------|--|
| 6                                                                                                    | Create a User Name and Password (Using the guidelines in the pop-up box). Choose and answer security questions, then select <b>NEXT</b> . |                                                                        |                                                                                                    |  |
|                                                                                                    | * Required Information<br>Username *                                                                                                    | ttorneyb                                                               | Your password must be between 8 to 45<br>characters long and contain at least one                                                                            |  |
|                                                                                                    | Password *                                                                                                    |                                                                        | special character. Pay attention to the<br>password strength meter.<br>NOTE: It cannot contain any parts of your First<br>Name, Last Name, Username or Email |  |
|                                                                                                    | Security Question 1 *                                                                                                    | /hat is your best friend's first name?                                 | address.                                                                                                    |  |
|                                                                                                    | Security Answer 1 * Mary                                                                                                    |                                                                        |                                                                                                    |  |
|                                                                                                    | Security Question 2 * In what city or town was your first job?                                                                            |                                                                        |                                                                                                    |  |
|                                                                                                    | Security Answer 2 * Minneapolis                                                                                                    |                                                                        |                                                                                                    |  |
| 7                                                                                                    | Select Upgrade Cor                                                                                                    | Next Back Re<br>mplete button. Your A                                  | eset Cancel                                                                                                    |  |
| After login, select Manage My Account. The Account type now displays<br>Upgraded PACER Account.      |                                                                                                    |                                                                        |                                                                                                    |  |
|                                                                                                    | Account Number<br>Username<br>Account Balance<br>Case Search Sta<br>Account Type                                                          | 7030383<br>Njbtesterone<br>\$0.00<br>tus Active<br>Upgraded PACER Acco | ount -                                                                                                    |  |
| NOTE: Be sure to link the Upgraded PACER Account with your CM/ECF Account on or after March 30, 2020 |                                                                                                    |                                                                        |                                                                                                    |  |